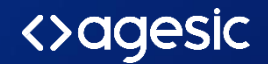

# Activación de la app móvil de TuID

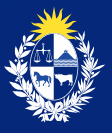

Uruguay Presidencia

### Ingresá a <u>www.tuid.uy</u> desde cualquier navegador

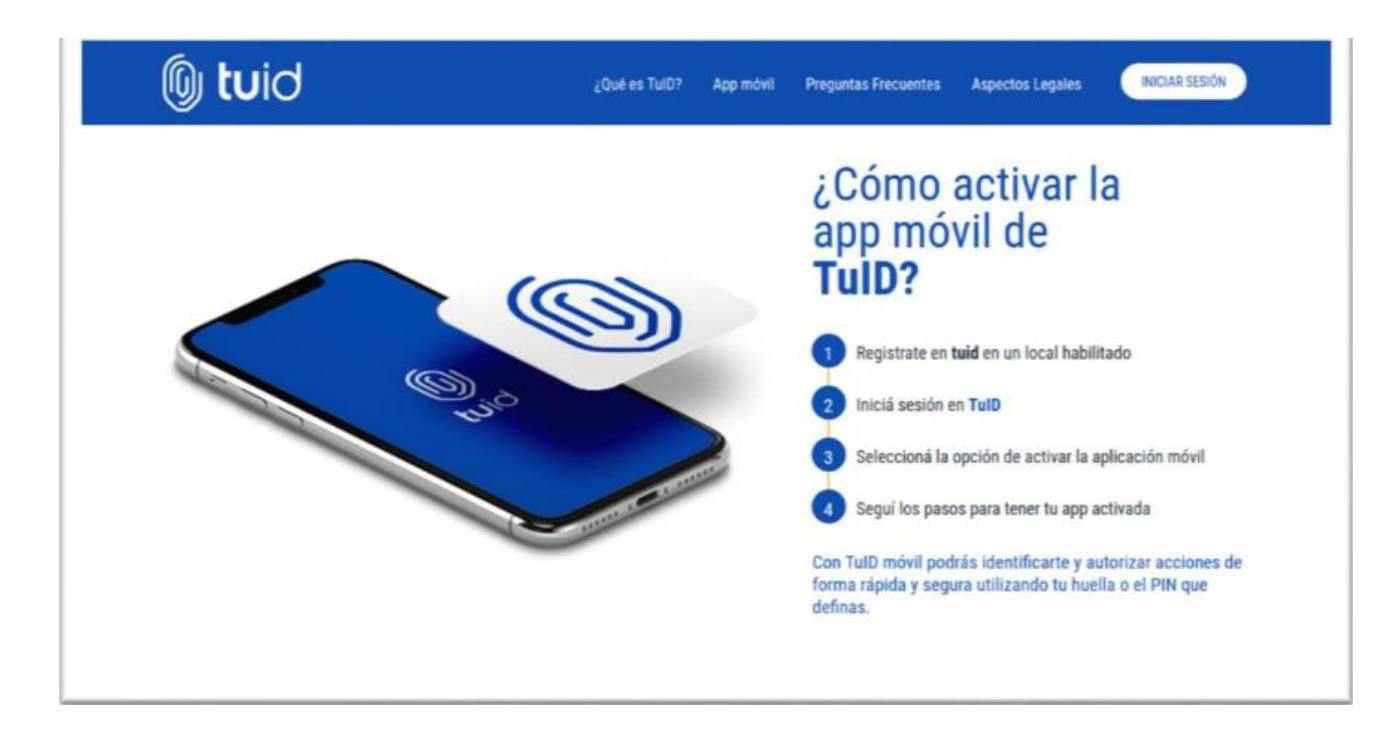

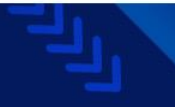

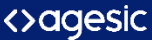

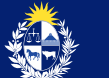

#### Seleccioná Usuario y contraseña siguiendo los pasos

| Identificate con TuID en Portal de usuarios<br>Seleccione la forma: |  |
|---------------------------------------------------------------------|--|
| App môvil de TuID<br>Usuario y contraseña                           |  |
| Cancelar                                                            |  |
| AYUDA                                                               |  |

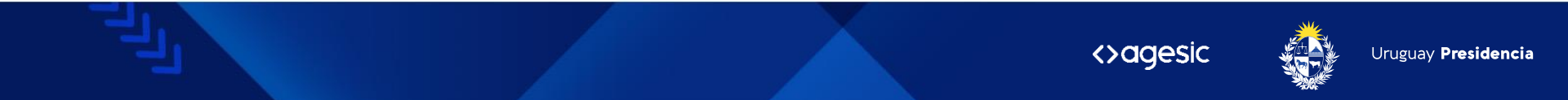

#### Ingresá tu documento de identidad o correo asociado a tu cuenta

| 🕲 tuid                                                                                   |
|------------------------------------------------------------------------------------------|
| IDENTIFÍCATE EN TUID<br>Introduce tu usuario<br>Cédula de identidad o correo electrónico |
| Cancelar Continuar                                                                       |
|                                                                                          |

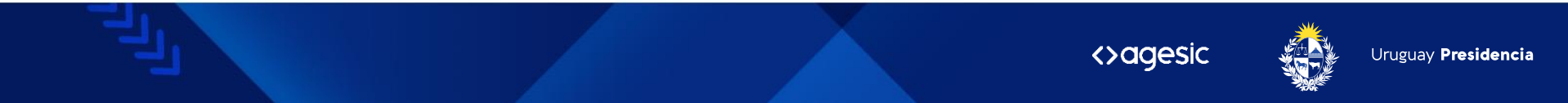

#### Ingresa tu contraseña

| () tuid                                                               |
|-----------------------------------------------------------------------|
| INTRODUCE TU CONTRASEÑA<br>Olvidé mi contraseña<br>Cancelar Continuar |
|                                                                       |

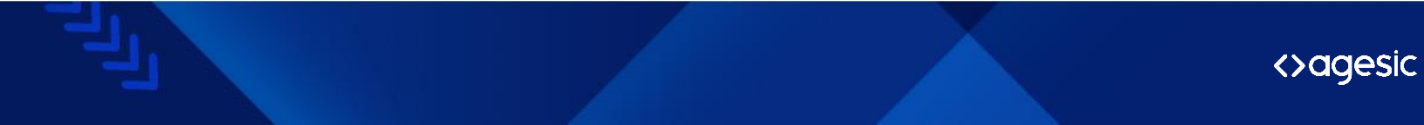

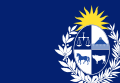

Luego de ingresar al portal de usuario con tu cuenta, selecciona "Activar" sobre el panel de "Aplicación Móvil".

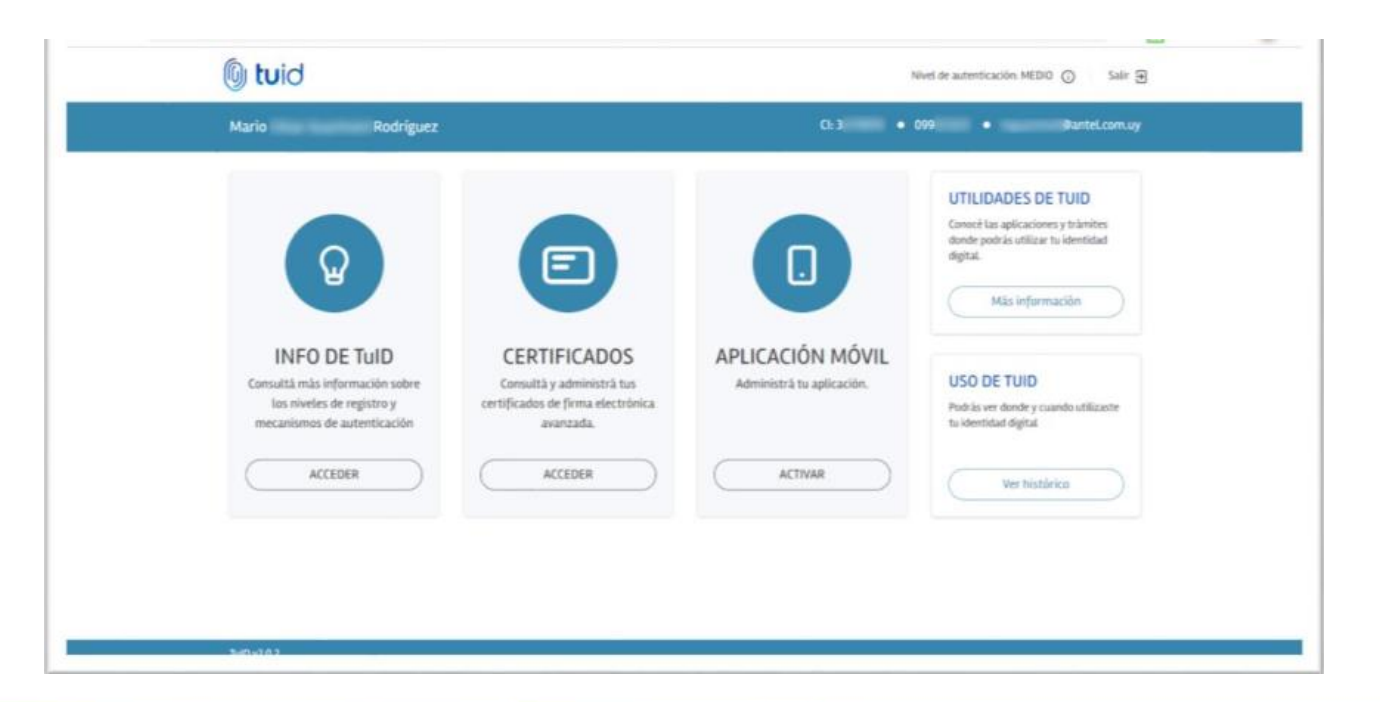

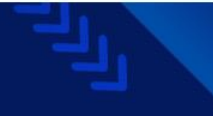

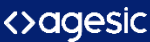

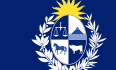

Se enviará un código al correo asociado a tu cuenta para reforzar tu autenticación. Ingrésalo y hacé clic en "Validar código".

| luid                                                                                                    |  |
|----------------------------------------------------------------------------------------------------|--|
| IDENTIFÍCATE CON TUID EN PORTAL DE USUARIOS.<br>Se envió un código de verificación a su dirección de correo<br>electrónico. Por favor, introduce los últimos 8 dígitos del código que<br>empieza por 0575.<br>Ködigo<br>Cancelar Validar código |  |
| AYUDA                                                                                                    |  |

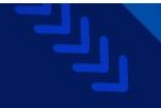

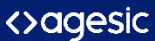

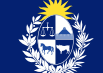

#### Descargá la App en Google Play o Apple Store e instálala en tu celular. Luego, hacé clic en "Siguiente".

| luid                                                                                                    |                                                            |                    | Nivel de autenticación: ALTO 🕥 Salir 🕤                                                                     |
|----------------------------------------------------------------------------------------------------|------------------------------------------------------------|--------------------|----------------------------------------------------------------------------------------------------|
| Mario Rodriguez                                                                                         |                                                            | Ci: 3              | • 09: • ØariteLcom.uy                                                                                      |
| ACTIVACIÓN DE LA APP DE TulD  Primer paso: descargar la app Descarga la aplicación móvil de TulD buscan | do la app en la tie <mark>n</mark> da o utilizando los bol | iones de descarga. | UTILIDADES DE TUID<br>Conocé las aplicaciones y trâmites<br>donde podrás utilizar tu identidad<br>digital. |
| Descarga                                                                                                | activação                                                  |                    | Más información                                                                                            |
|                                                                                                    | Disponible en Google Play o Apple Store.                   | 0                  | USO DE TUID<br>Podrás ver donde y cuando utilizaste<br>tu identidad digital                                |
| HOME                                                                                                    |                                                            | SIGUIENTE          | Ver histórico                                                                                              |

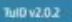

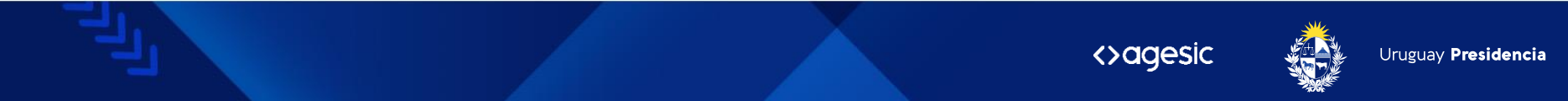

#### Se desplegará un código QR y un código numérico de activación.

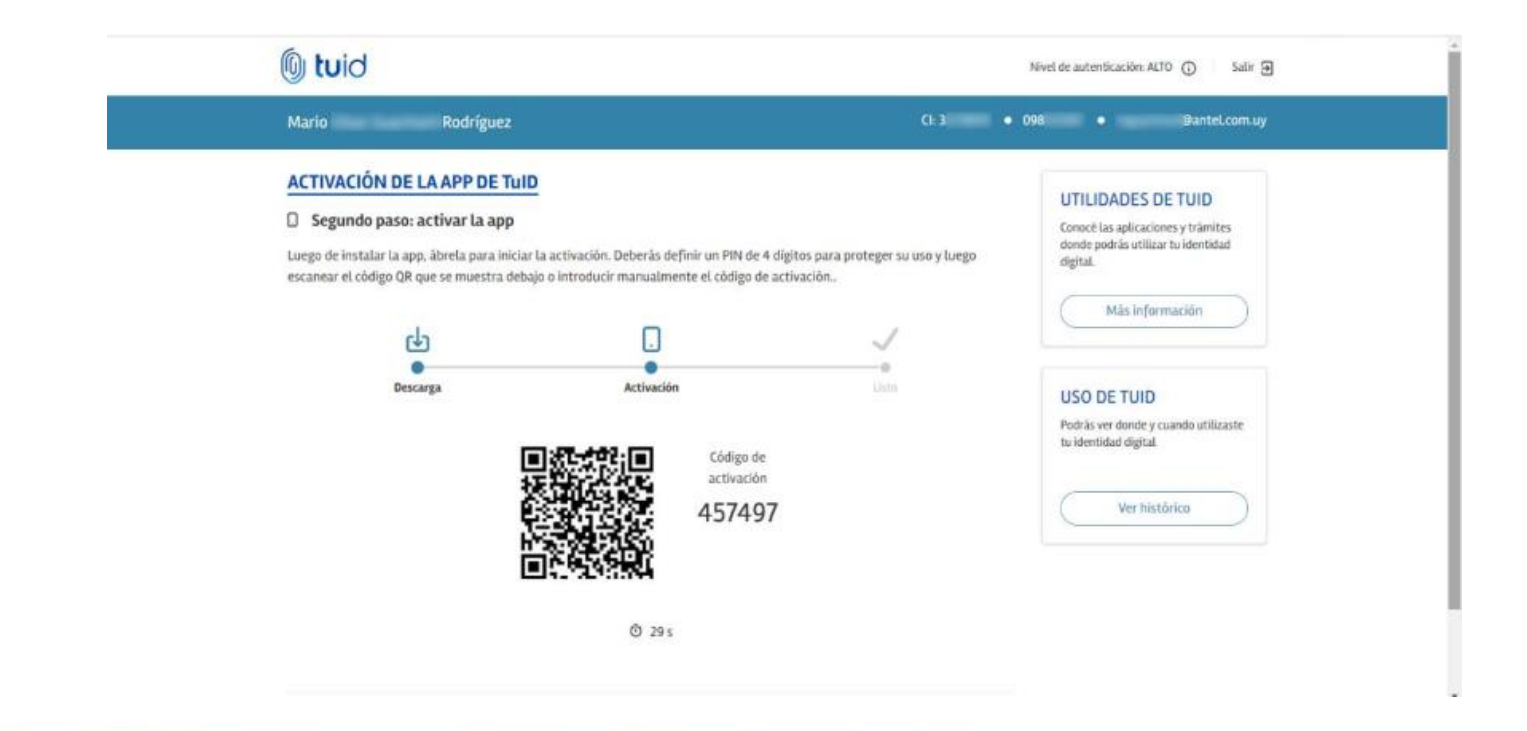

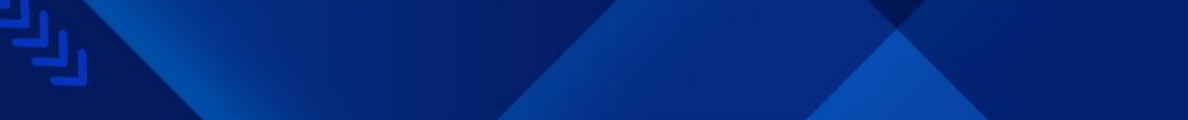

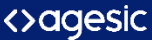

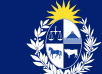

Abrí la aplicación en tu celular, seleccioná "ESCANEAR" para utilizar el QR o "INTRODUCIR MANUALMENTE" para utilizar el código numérico desplegado en el navegador.

## II ↔ 🧕 📲 🙀 🖓 🖓 🖓 🖬 13:49

#### ← Obtener ID

El código de registro está disponible en el portal de usuario de TuID www.tuid.uy. Deberás iniciar sesión y seleccionar la opción Activar de la sección Aplicación móvil.

Escanee su código QR de registro para activar la aplicación

ESCANEAR

O introduzca su código de registro manualmente

INTRODUCIR MANUALMENTE

<>agesic

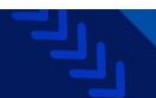

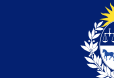

Ingresa el correo asociado a tu cuenta y el código numérico. Luego, hacé clic en "ACTIVAR".

| ← c   | btener ID                                                 |
|-------|-----------------------------------------------------------|
| Intro | duzca su código de registro para<br>activar la aplicación |
|       | Correo electrónico                                        |
|       | Código de registro                                        |
| c     | ACTIVAR                                                   |
|       |                                                           |

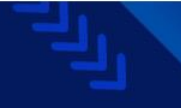

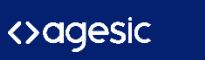

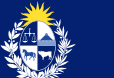

En la APP se desplegará la confirmación de la activación y vinculación con tu cuenta de Identidad de TulD.

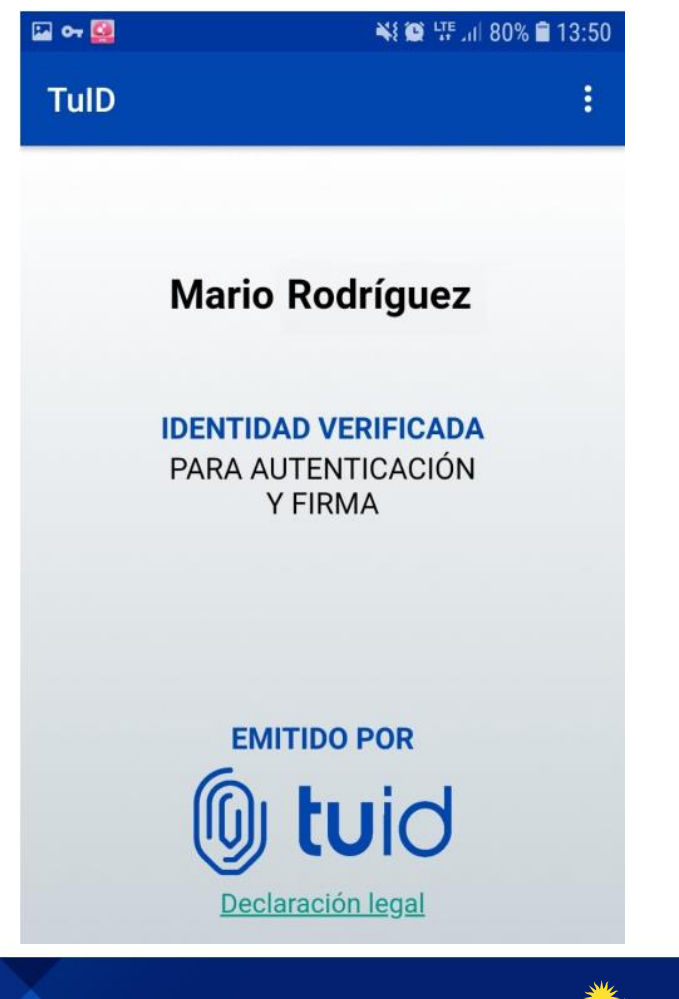

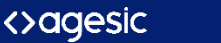

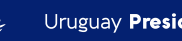

Uruguay Presidencia

En el portal de usuario se desplegará la confirmación de activación y vinculación con tu cuenta de Identidad. Ya podés utilizar la App Móvil de TulD para autenticarte, autorizar y firmar.

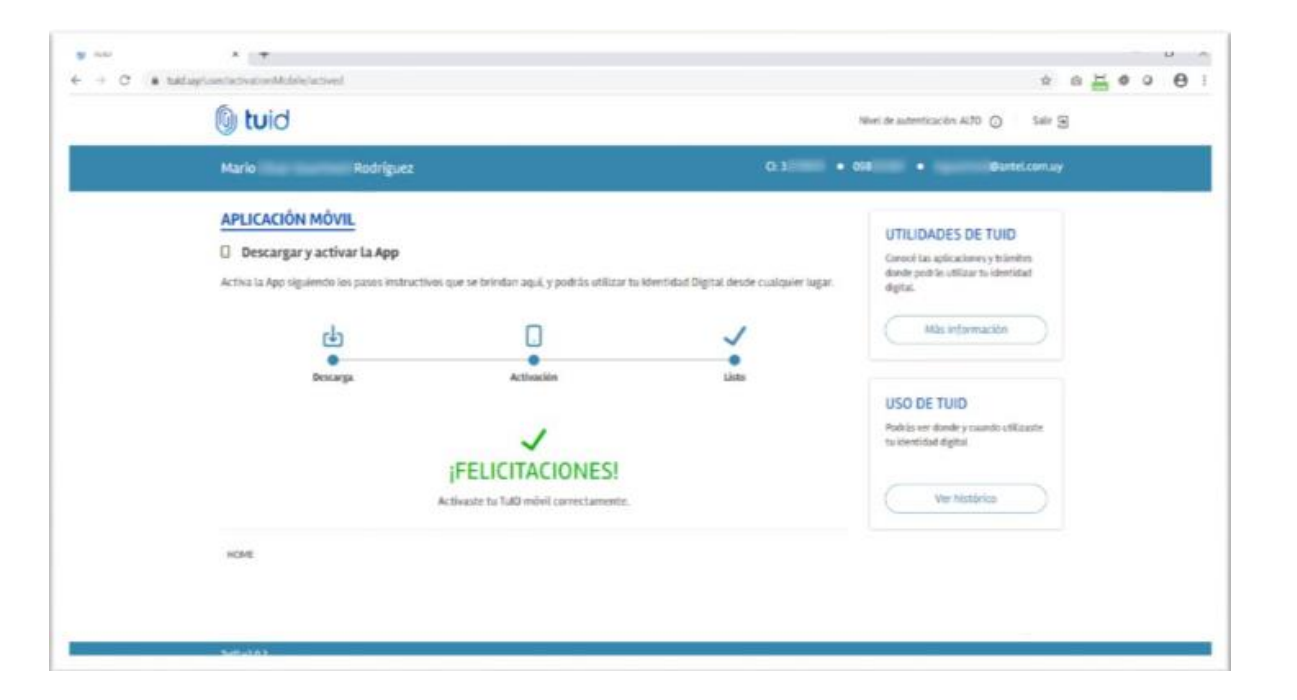

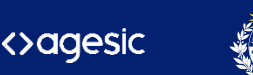

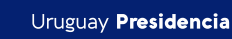

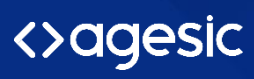

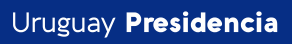

5

www.gub.uy/agesic

• in f •